# Oversikt

| Nye | tilgjengelige sidetyper:        | 1   |
|-----|---------------------------------|-----|
|     | Nye temasider                   | 1   |
|     | Bibelsitat-side                 | 2   |
|     | Startside :                     | 3   |
|     | Del utdrag fra tekster på siden | 4   |
|     | Sosiale medier-blokker          | 5   |
|     | Bunntekst re-design             | 8   |
|     | Kalenderhendelser på startsiden | .10 |
|     | Blokk for artikkelliste         | .11 |
|     | Video Embedded blokk            | .12 |
|     | Nytt søk                        | .13 |
|     | Agrando Påmeldingsskjema        | .15 |

## Nye tilgjengelige sidetyper:

## Nye temasider

En temaside er som en startside for et bestemt tema. F.eks konfirmasjon eller dåp. Den bør ha:

- En undermeny
- Et fint bilde som passer temaet. På de nye temasidene er det ett stort bilde, som et banner, istedenfor 3 bilder. (Eller dere kan bruke video som toppbanner)
- Innledning til temaet (tekst)
- Relaterte artikler
- Video (en mulighet, men ikke nødvendig)
- Søkemulighet (en mulighet, men ikke nødvendig)

## **Undermenyen for temasider (temameny)**

I det nye designet er de blå linkeboksene erstattet av mindre, tydeligere komponenter.

| > Om troen | > Om kirken | > Kirkebakken intranett | > Medlemskap |
|------------|-------------|-------------------------|--------------|
|            |             |                         |              |

På en temaside blir dette en undermeny som kan plasseres under bannerbildet. Sider som er en del av selve temastrukturen bør linkes til herfra. Det gjør det raskt og enkelt for brukerne å navigere på temasiden. F.eks kan en undermeny på dåpssiden se slik ut:

| > Hvem kan bli døpt?> Å være fadder | > Leie lokale til dåp | > Påmelding til dåp |
|-------------------------------------|-----------------------|---------------------|
|-------------------------------------|-----------------------|---------------------|

Tips: Ikke lag mer enn 8 menypunket (to rader). Da blir det fort vanskeligere og mer uoversiktlig for brukerne å finne frem.

## Bibelsitat-side

I redigeringsmenyen er det nå mulig å velge alternativet «sitatside».

| New Page:<br>Startside kirken.no<br>Name New Page                                                                                                    |                                                 |                                                                                                    |
|----------------------------------------------------------------------------------------------------|-------------------------------------------------|----------------------------------------------------------------------------------------------------|
| The second second secon | Sitatside<br>Side for å legge til et bibelsitat | The second second secon |
|                                                                                                    | Ctartaida Fallaaråd 2 0                         |                                                                                                    |

Du får da opp et felt til å skrive inn overskrift på siden. F.eks «dagens bibelord».

|                                                                                                    | * 🖬    |
|----------------------------------------------------------------------------------------------------|--------|
| New Page: Sitatside<br>Startisk kirken.o. ) JOKE RRF - EKSEMPELENHETER BOIMAL ; Min menighet (kurseksempel) | Create |
| Rame Depensibledord                                                                                         |        |
| Header Dagens bibelord                                                                                      |        |

Trykk «Create» og siden vil automatisk hente bibelordet fra bibel.no.

| Dagens bibelord                                             |
|-------------------------------------------------------------|
| Ap 3,19-21                                                  |
| 19 Jeg refser og irettesetter alle dem jeg har kjær. La det |
| bli alvor og vend om! 20 Se, jeg står for døren og          |
| banker. Om noen hører min røst og åpner døren, vil jeg      |
| gå inn til ham og holde måltid, jeg med ham og han med      |
| meg. 21 Den som seirer, vil jeg la sitte sammen med meg     |
| på min trone, slik jeg selv har seiret og satt meg med      |
| min Far på hans trone.                                      |

## Startside:

### Artikkel-teasere

• Bilder i artikkelteasere vises på venste side

## Aktuelt (artikkelliste)

• Større og annen font i overskrift

### Sitat-teaser for sitatside

• Dra og slipp en sitatside inn i et spesifisert felt på framsiden. Du får da dagens bibelord som blokk på siden.

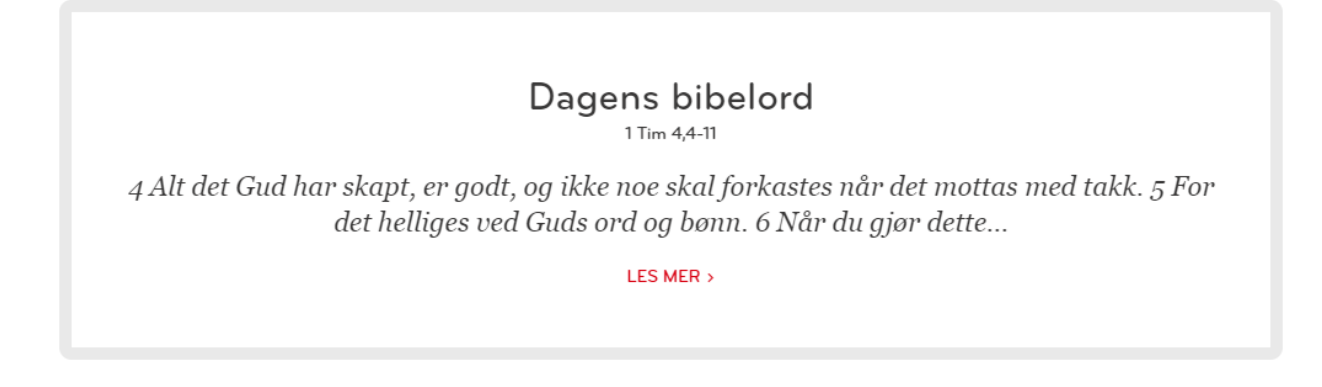

## Kalenderblokk

• Nytt design:

| Calender                                                    |                 |           |                   |
|-------------------------------------------------------------|-----------------|-----------|-------------------|
| t                                                           | Ē               | Ē         | t                 |
| 13.03                                                       | 27.03           | 22.05     | 06.06             |
| Onsdag<br>09:30                                             | Onsdag          | Onsdag    | Torsdag           |
| KULTURKONFERANSE<br>BIBELEN - BØKENES<br>BOK I BOKÅRET 2019 | KIRKEMØTET 2019 | BISPEMØTE | MØTE I KIRKERÅDET |
| • Anker hotell, Oslo                                        | ♥ Trondheim     |           |                   |

### Del utdrag fra tekster på siden

 Tilgjengelig på sitatsider og i artikler. Marker deler av hovedteksten og del direkte på facebook eller twitter.

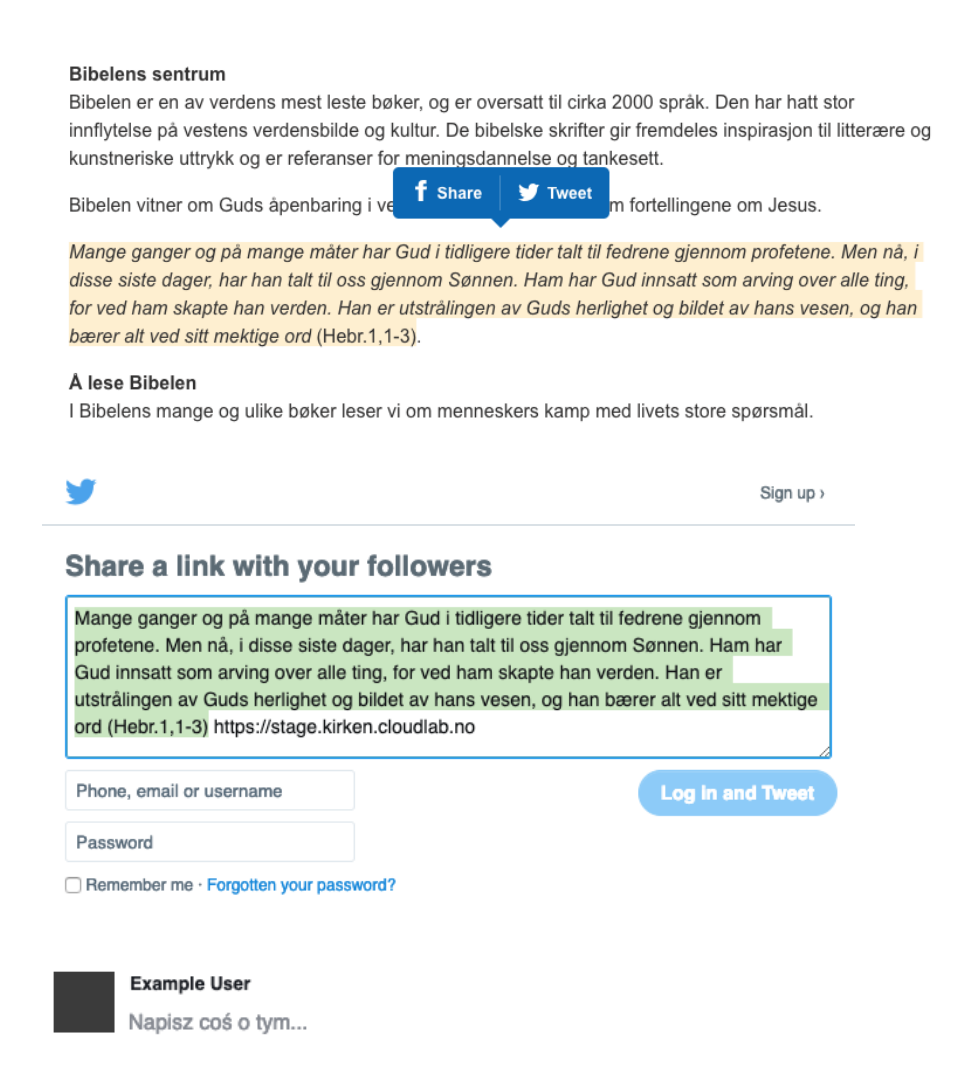

Mange ganger og på mange måter har Gud i tidligere tider talt til fedrene gjennom profetene. Men nå, i disse siste dager, har han talt til oss gjennom Sønnen. Ham har Gud innsatt som arving over alle ting, for ved ham skapte han verden. Han er utstrålingen av Guds herlighet og bildet av hans vesen, ... Zobacz więcej

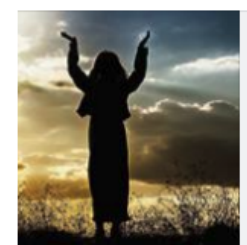

STAGE.KIRKEN.CLOUDLAB.NO Startside kirken.no Den norske kirke, Den norske kyrkja, kirken, kyrkja ×

### Sosiale medier-blokker

Kan plasseres i eget felt for sosiale medier på fremsiden.

- Instagram (Nødvendig felt: API key).
- API key kan fås fra tredjepartsleverandør, feks fra https://instagram.pixelunion.net/.
- Trykk "Generate access token, logg inn på instagramkontoen og gi Pixel Union tillatelse til å henge data. Du blir sendt tilbake til Pixel Unions side og der ligger API koden. Kopier den og lim den inn i API key-feltet på hjemmesiden.

Hvis menigheten ikke har egen instakonto kan dere bruke den nasjonale kontoen. Den ligger ferdig innstilt som blokk i mediemappen – blokker – kirken 2.0 mal – Dnk nasjonal insta

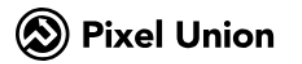

Themes Support Blog

# Get Your Instagram Access Token

In order to display your Instagram photos on your own website, you are required to provide an Instagram Access Token. You can do this by clicking the generator button below. After clicking, you'll be prompted by Instagram to authorize Pixel Union to access your Instagram photos, and you may need to enter your Instagram login credentials.

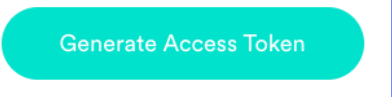

You'll be brought right back here and, if all went well, your Instagram Access Token will be ready for you. Copy and paste this access token into the correct field. Remember to keep your access token private and never paste it in a location where others might can access it.

| Insta                                            | igram                                         |
|--------------------------------------------------|-----------------------------------------------|
| Hi <b>den_norske_kirke, Pixelunion</b> is reque  | esting to do the following:                   |
| Access your basic information Your               | r media & profile info                        |
| Not den_norske_kirke?                            | Cancel Authorize                              |
| You should only authorize third-party applicatio | ons that you trust, and you should understand |

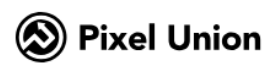

Themes Support Blog

## It worked!

Use this token in the appropriate field on your website or blog, and you should have a working Instagram widget.

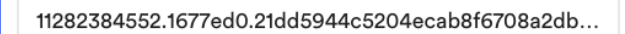

If you're having problems using your token, get in contact with the service that set up the theme or template you're using for your website. If you're using a Pixel Union theme, our customer support team would be happy to help!

© 2019 Pixel Union

- Facebook (nødvendig felt: brukernavn)
- **Twitter** (nødvendig felt: brukernavvn)

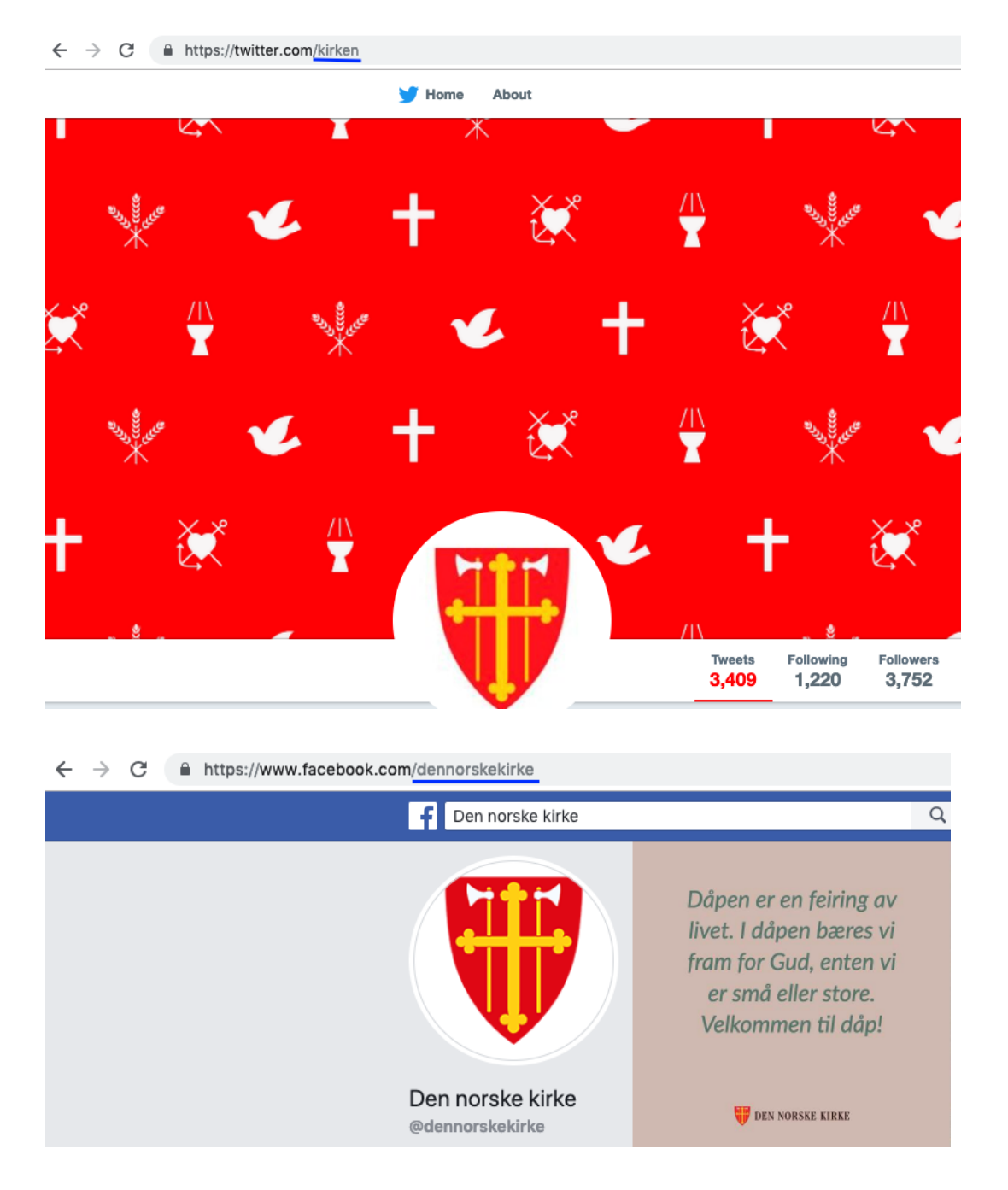

## Bunntekst re-design

## Strukturelt

For å få ny styling og strukturelt hierarki i bunntekstens innhold kan du bruke den nye blokken «footer innhold». Den består av følgende felter:

- Overskrift Bold overskrift
- Innhold felt for tekst

Bunntekstblokker kan plasseres i tre kolonner. Den fjerde kolonnen kan bare inneholde linker.

| New Block           |                                                                              |                                    |
|---------------------|------------------------------------------------------------------------------|------------------------------------|
| Name New Blo        | <u>ck</u>                                                                    |                                    |
| Suggeste            | d Block Types                                                                |                                    |
| Noph                | Footer innhold<br>Blokk for å fylle inn info i en<br>av kolonnene i footeren |                                    |
| Startside kirken.no |                                                                              | Blocks Media                       |
|                     |                                                                              | Q Search                           |
| Simple address      | Change ID, Type 5, Startside                                                 | D KA                               |
|                     | ✓ Display in navigation Tools ✓                                              | E Kirken.no                        |
|                     |                                                                              | E Kirkepartner                     |
| Meny Bilder         | Footer/Kontaktinformasjon SEO Content Settings                               | 🖬 🚞 Menigheter                     |
|                     |                                                                              | Dipplaring                         |
| Skriv inn kontak    | tinformasjon                                                                 | Ressursbanken                      |
| Enhetsnavn          | Den norske kirke                                                             | E Ressursbanken                    |
| Kalanna d           |                                                                              | For This Page                      |
| Kolonne 1           | Paragraph 👻 🖪 🖌 🖉 🔛 🗹 🎍 🗄 🗄 🖾 🖻 🛗 💆 🝞                                        | E Footer                           |
|                     | Besøksadresse                                                                | Ansvarlig redaktør                 |
|                     | Apningstider resepsjon                                                       | Apningstider resepsjon             |
|                     |                                                                              | Besøksadresse     Digital redaktør |
|                     |                                                                              | E-post                             |
|                     |                                                                              | Miljofyrtarn                       |
|                     |                                                                              | Postadresse                        |
|                     |                                                                              | E Telefontider                     |
|                     |                                                                              |                                    |
|                     |                                                                              |                                    |
|                     |                                                                              |                                    |
|                     | j.                                                                           |                                    |
|                     |                                                                              |                                    |

## Postadresse

Kirkerådet

Postboks 799 Sentrum

0106 Oslo

#### E-post

post.kirkeradet@kirken.no

#### Telefontider

23 08 12 00

Mandag-fredag

kl. 09.00-15.00

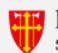

#### DEN NORSKE KIRKE Samisk kirkeråd

#### Besøksadresse

Den norske kirke, Kirkerådet Kirkens Hus, Rådhusgata 1-3, Oslo

#### Apningstider resepsjon

Mandag - fredag kl. 08.30-15.30 (15.00 sommertid)

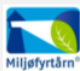

## Kirkerådet

Postadresse

Postboks 799 Sentrum 0106 Oslo

E-post post.kirkeradet@kirken.no

#### Telefontider

23 08 12 00 Mandag-fredag kl. 09.00-15.00

#### Ansvarlig redaktør Ingeborg Dybvig

Digital redaktør Svend Ole Kvilesjø

#### Presse ->

Presse → Direktelenker → Nettredaksjonen kirken.no → Kirkebakken → Samisk kirkeliv → Church of Norway → Die Norwegische Kirche → Døvekirken → Følg Den norske kirke på Facebook → Følg Den norske kirke på Instagram → Følg Den norske kirke på Instagram → Følg Den norske kirke på Tacebook → Følg Grønn kirke på Facebook → Følg Grønn kirke på Facebook → Personvernerklæring (2017) → RSS →

## Kalenderhendelser på startsiden

I

Mulighet for å velge hvilke fire hendelser som skal vises. Om ingen er valgt vil de fire neste hendelsene vise, slik som i dagens løsning.

| 13.03                                                       | 27.03           | 22.05     | 06.06             |
|-------------------------------------------------------------|-----------------|-----------|-------------------|
| Onsdag<br>09:30                                             | Onsdag          | Onsdag    | Torsdag           |
| KULTURKONFERANSE<br>BIBELEN - BØKENES<br>BOK I BOKÅRET 2019 | KIRKEMØTET 2019 | BISPEMØTE | MØTE I KIRKERÅDET |
| 🖗 Anker hotell, Oslo                                        | • Trondheim     |           |                   |

| Content Settings                               |                                                                                                    |
|------------------------------------------------|----------------------------------------------------------------------------------------------------|
| Category                                       | Add one or more categories +                                                                                                    |
| Overskrift                                     | Kalender                                                                                                    |
| Velg type aktivitet                            | Neste fire aktiviteter                                                                                                    |
| Activities (only 4 top<br>items will be shown) | <ul> <li>Asylkonferansen 2017</li> <li>Kirkebyggkonferanse</li> <li>Kirkemøtet 2020</li> <li>Kirkerådsmøte</li> <li>Trosopplæringskonferansen 2018</li> <li>Tilgjengelighet til kunnskap, kunst og arki</li> <li>You can drop content here.</li> </ul> |

## Blokk for artikkelliste

Ny blokk for å vise en artikkelliste. Kan plasseres på startsiden, på temasider og i artikler. Den viser de to første artiklene. Trykk på «last flere artikler» og den viser fire artikler til.

| Content Set   | ttings                                            |
|---------------|---------------------------------------------------|
| Category      | Add one or more categories +                      |
| Artikkelliste | You can add these content types<br>Page           |
|               | 1 10 gode grunner<br>↑ Published                  |
|               | 2 Confirmasjon er ingen prestasjon<br>↑ Published |
|               | 3 Konfirmasjonsgudstjenesten                      |
|               | 4 Die Norwegische Kirche<br>Published             |
|               |                                                   |
|               | Drag and drop items here, or Browse               |

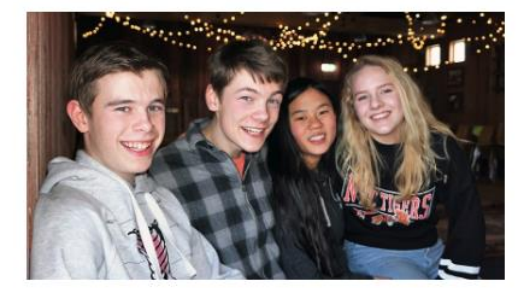

## Ti gode grunner til å bli konfirmant i kirken

2.3.2018

Les hva Julia, Håvard, Helene, Ada og Henrik likte beste ved konfirmasjon i kirken.

LES MER >

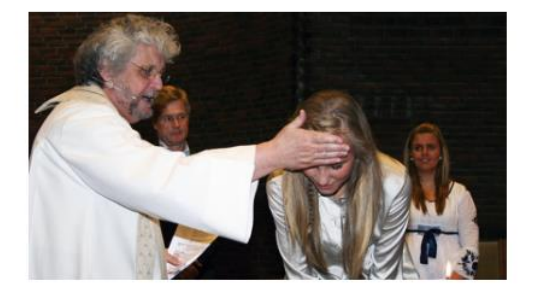

## Dåp av voksne

De fleste av kirkens medlemmer ble døpt som barn. Men hvert år er det mange konfirmanter og voksne som velger å bli døpt i Den norske kirke.

LES MER >

C LOAD MORE ARTICLES

### Video Embedded blokk

Ny blokk kan legges til i tekstredigeringsfeltet med «dra og slipp»

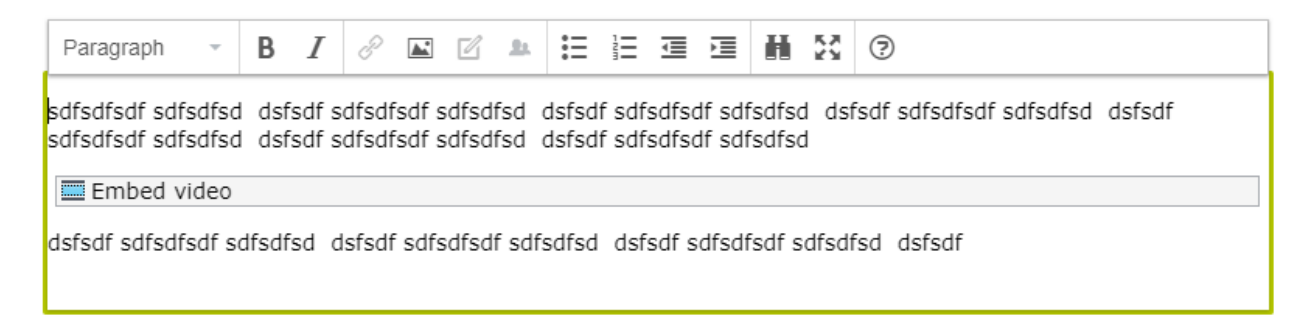

Når du lager en ny blokk kopierer og limer du inn embedd-koden.

| Code | <pre><iframe allow="accelerometer; autoplay; encrypted-media; gyroscope; picture-in-picture" allowfullscreen="" frameborder="0" height="315" src="https://www.youtube.com/embed/jYYQn0g2_FM" width="560"></iframe></pre> |
|------|----------------------------------------------------------------------------------------------------|

Om du vil at videovinduet skal vises stor, merk av denne:

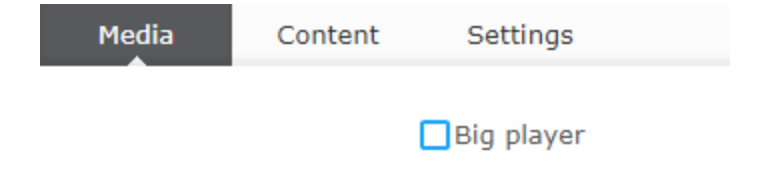

Videoblokker kan også legges til som egen blokk på startsiden, temasider og under artikkeltekster.

## Nytt søk

## Sett opp geolokasjons-funksjonalitet for ditt sokn

For at brukere skal kunne finne ditt sokn i et søk på den nasjonale siden, inkludert kalenderhendelser, må du gjøre dette:

1. Finn organisasjonsid'en deres i Brønnøysundregisteret. (brreg.no). "Søk på navn eller organisasjonsnummer». Det skal være 9 tall.

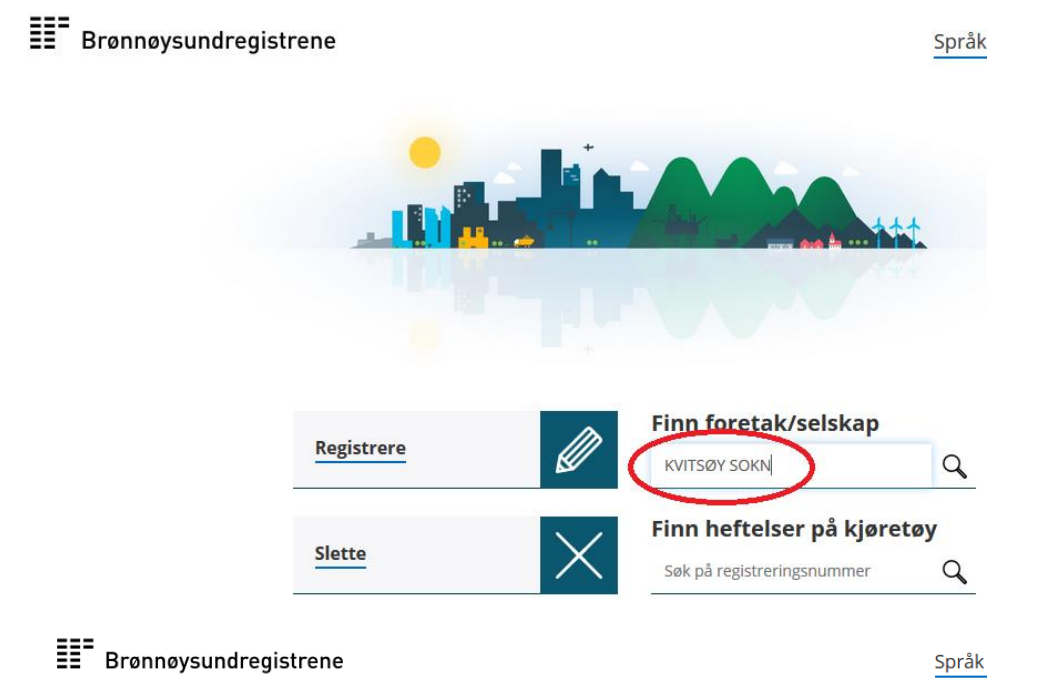

Forsiden | Produkter og tjenester | Nøkkelopplysninger fra Enhetsregisteret

# Nøkkelopplysninger fra Enhetsregisteret

| <b>Du søkte på:</b><br>Organisasjonsform:<br>Fylke:<br>Kommune: | KVITSØY SOKN<br>ALLE<br>ALLE<br>ALLE   |                                                       |
|-----------------------------------------------------------------|----------------------------------------|-------------------------------------------------------|
| Antall treff:                                                   | 2                                      |                                                       |
| <b>Orgnr.</b><br>976993934<br>876991772                         | Navn<br>KVITSØY SOKN<br>KVITESEID SOKN | <b>Postnr./sted</b><br>4180 KVITSØY<br>3850 KVITESEID |

2. I redigeringsmodus på hjemmesiden, gå til soknets startside og gå på «baksiden av startsiden (2) , så til innholdsfanen (3) og skriv inn org.nr. (4). Publiser siden(5)

| Y Pages Sites Tasks Project Items   | ¢ ‡  | <b>E</b> + <b>O</b> Q                             | <b>+</b>                   |                           |                  | ₽ ♠      | Ē   |
|-------------------------------------|------|---------------------------------------------------|----------------------------|---------------------------|------------------|----------|-----|
| Q Search                            |      | Startside kirken.no > FELLESRÅD ><br>Kvitsøy sokn |                            |                           | ∠ Publish? 5 🖽 😑 |          |     |
| 🖪 🗋 Kirkelig fellesråd i Oslo       | ^    |                                                   | M <u>Undo?</u>             |                           |                  |          |     |
| 🛛 🗋 Kirkelig fellesråd i Trondheim  |      | <ul> <li>Integrasjon</li> </ul>                   | Footer/Kontaktinformasjon  | SEO                       | Content          | Settings | · . |
| 🖬 🗋 Kirken i Gjøvik                 |      |                                                   |                            |                           |                  |          |     |
| 🛛 🗋 Kirken i Hurdal                 |      | Category                                          | Add one or more categories | +                         |                  |          |     |
| 🖬 🕒 Kirken i Lillehammer            |      |                                                   |                            |                           |                  |          |     |
| 🖪 🗋 Kirken i Moss og Jeløy          |      | Sosiale Medier                                    |                            | _                         |                  |          |     |
| 🛛 🗋 Kirken i Rollag og Veggli       |      |                                                   |                            |                           |                  |          |     |
| 🖬 🗋 Kirken i Sandefjord             |      |                                                   | You can drop content he    | ere, or <u>creat</u><br>k | <u>e a new</u>   |          |     |
| 🖬 🗋 Kirken i Vefsn                  |      |                                                   |                            |                           |                  |          |     |
| 🖬 🗋 Kirkene i Gamle Oslo            |      | Popup url                                         |                            |                           |                  |          |     |
| 🖬 🗋 Klæbu kirkelige fellesråd       |      |                                                   | _                          |                           |                  |          |     |
| 🖬 🗋 Kongsberg kirkelige fellesråd   |      |                                                   | Deaktiver epost-beskyttel  | se                        |                  |          |     |
| 🛛 🗅 Kongsvinger kirkelige fellesråd |      | Google Analytics                                  |                            | ٦                         |                  |          |     |
| E 🗅 Kvitsøy sokn 1                  | . ≡• | kode                                              |                            |                           |                  |          |     |
| 🍃 kvitsoysokn.blogspot.com          |      | Søkeside                                          |                            |                           |                  |          |     |
| 🗅 Nye nettsider                     |      |                                                   |                            |                           |                  |          |     |
| Forsideoppslag                      |      | Kalenderside                                      |                            | ]]                        |                  |          |     |
| 🗅 Nyheter                           |      | 0                                                 |                            | h                         |                  |          |     |
| Trosopplæring                       |      | Organisasjonsnumme                                | avoaa3a34 4                | J                         |                  |          |     |

3. Supert, da er det klart! Merk at det kan ta opptil 30 min før det fungerer som det skal.

## Agrando Påmeldingsskjema

Denne blokken lar deg plassere et skjema fra Agrando på kirken.no som en iframe (et vindu bygget inn på siden). Den kan plasseres de fleste steder og den kan «dras og slippes» i en tekstboks.

For å lage den trenger du en url til skjemaet. Som f.eks denne:

https://secure2.mylabora.com/Konfirmantskjema?oid=c2800cf7-02c4-4a9a-bb09-0f353525affa&fid=6cf53e2b-ad79-44ab-b056-5d1472507608)